# Beobank Online & Mobile Rechercher une transaction

# becbank

#### FRAUDE/PHISHING

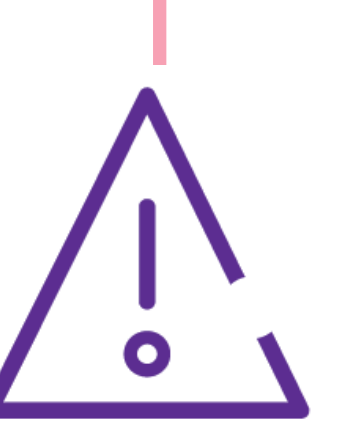

Pour des raisons de sécurité, nous vous recommandons vivement de taper **directement** le nom exact du site **www.beobank.be** dans la barre d'adresse pour accéder à vos comptes via Beobank Online. Sauvegardez ce site dans vos favoris.

Ne communiquez **jamais** votre code bancaire, mot de passe par téléphone, e-mail, sms ou sur les réseaux sociaux. Beobank ne vous les demandera jamais de cette façon.

Vous trouverez plus de conseils et exemples sur www.beobank.be.

## Beobank Online

Allez sur le site web de Beobank, www.beobank.be, cliquez sur

Beobank Online

et connectez-vous avec vos données de connexion.

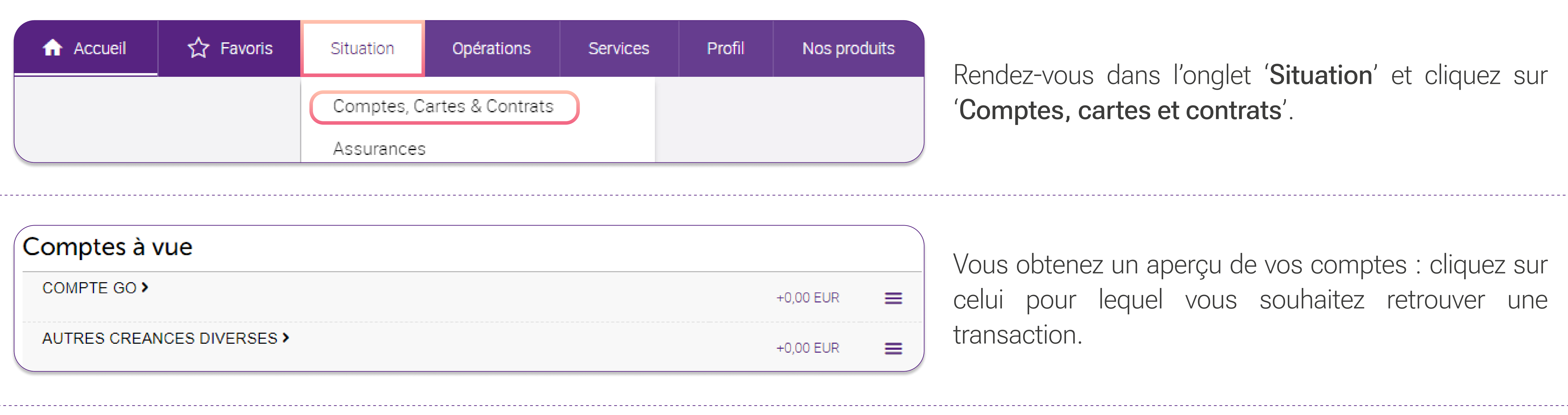

≡

**•** 

上

| <b>CAUTRES CREANCES DIVERSES</b><br>7eS dFE hI - BE84                                                                                       |                                    |
|----------------------------------------------------------------------------------------------------|------------------------------------|
| +2 735,00 EUR En savoir plus<br>Solde                                                                                                    | 5 735,00 EUR<br>Montant disponible |
| Situation Graphiques <b>Bechercher une opération</b> Période de recherche maximale : 24 derniers mois    Date entre et     Montant entre et |                                    |
|                                                                                                    |                                    |

Abandonner

Rechercher

Les informations du compte avec les transactions des 2 derniers mois apparaissent. Cliquez sur la **loupe** en haut à droite de l'écran pour faire une recherche plus spécifique ou plus loin dans le passé.

Vous avez la possibilité de rechercher une transaction sur base de la date, le montant et le libellé.

**Attention** : pour retrouver une transaction débitrice, ajouter le sigle '-' comme dans l'exemple ci-dessous :

| Montant entre | -100 | et | -1.000 |
|---------------|------|----|--------|
|               |      | 0. |        |

Beobank NV|SA Member of Crédit Mutuel Group Boulevard du Roi Albert II 2, 1000 Bruxelles Koning Albert II-laan 2, 1000 Brussel 32 2 622 20 70 · www.beobank.be

BTW/TVA BE 0401 517.147 RPR/RPM Brussel|Bruxelles IBAN BE77 9545 4622 6142 BIC CTBKBEBX

### Beobank Mobile

| Rend  |
|-------|
| Si ce |
| R     |

Classer toutes vos dépenses par catégorie afin de vous aider à gérer votre budget.

dez-vous dans l'onglet '**Comptes'**.

n'est pas encore fait, activez la gestion de budget en cliquant sur l'onglet 'Dépenses', en haut de votre écran, et ensuite sur 'Activer'.

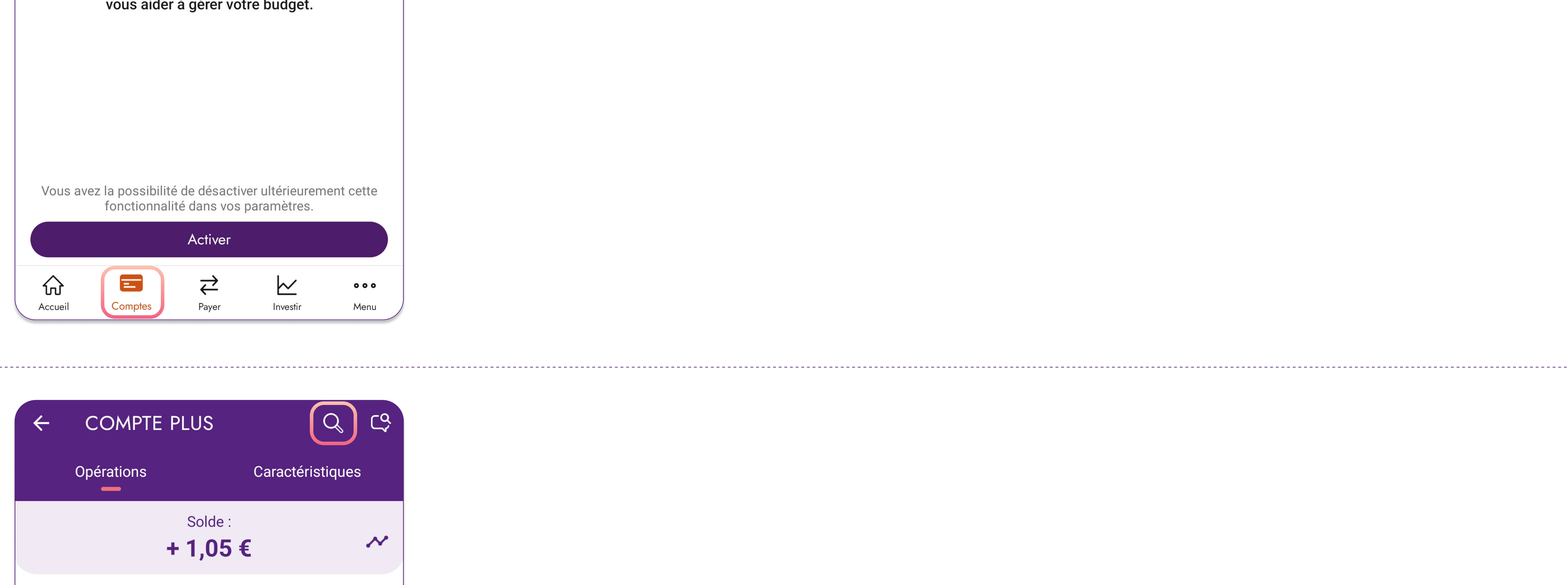

Forfait mensuel (TVA incl.) - 4,00 €

5 octobre

9 novembre

- 4,00 € BZAc YoM4S E MtCw t Zz1 M4N

Sélectionnez le compte sur lequel vous souhaitez rechercher une transaction.

Cliquez ensuite sur l'icône de la **loupe** en haut à droite de votre écran.

Vous pourrez ainsi retrouvez une transaction via ces critères de recherche: libellé, montant, date.

Attention : pour les accès banque à distance PRO, cette fonctionnalité n'est pas encore disponible. Pour rechercher une transaction, cliquez sur l'onglet 'Menu' puis 'Accéder à Beobank Online' et suivez ensuite les mêmes étapes que décrites dans la partie 'Beobank Online

#### La période de recherche maximale couvre les 24 derniers mois. Si vous souhaitez rechercher une transaction antérieure à 2 ans, veuillez consulter vos relevés de comptes, contacter Beobank Service Center ou votre conseiller.

Beobank NV|SA Member of Crédit Mutuel Group Boulevard du Roi Albert II 2, 1000 Bruxelles Koning Albert II-laan 2, 1000 Brussel 32 2 622 20 70 · www.beobank.be

BTW/TVA BE 0401 517.147 RPR/RPM Brussel Bruxelles IBAN BE77 9545 4622 6142 BIC CTBKBEBX